# Dell<sup>TM</sup> Dual Video USB 3.0 Dok İstasyonu

Kullanım Kılavuzu

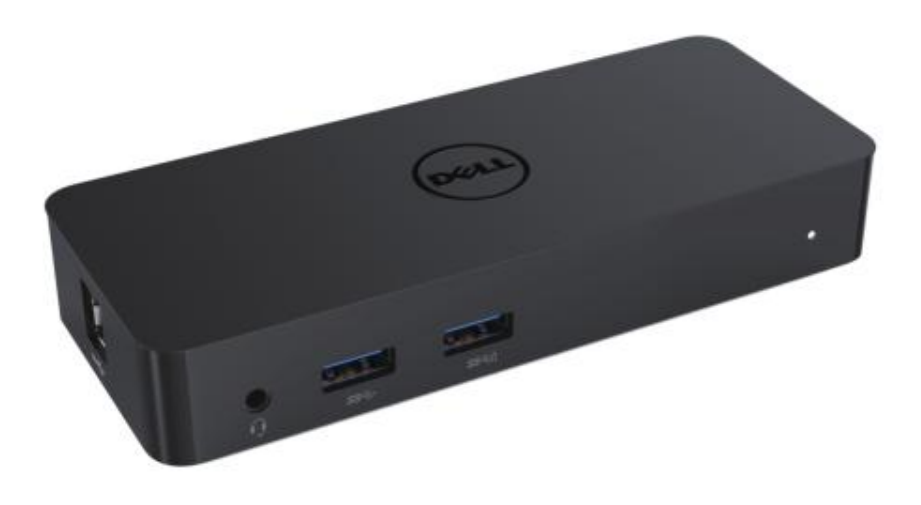

Model: D1000

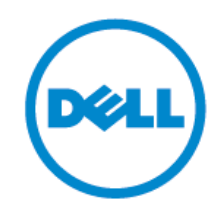

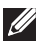

MOT: NOT açıklaması, bilgisayarınızı daha iyi kullanmanıza yardım eden önemli bilgileri gösterir.

/ İKAZ: İKAZ açıklaması, talimatların yerine getirilmemesi durumunda donanıma gelebilecek olası hasarı veya veri kaybını gösterir.

LYARI: UYARI açıklaması, olası mülk hasarını, kişisel yaralanmaları veya can kaybını gösterir.

#### © 2017 Dell Inc. Tüm hakları saklıdır.

Bu belgede belirtilen bilgiler önceden haber verilmeden değiştirilebilir. Dell Inc. firmasının yazılı izni olmadan bu materyallerin herhangi bir şekilde çoğaltılması yasaktır.

Bu metinde geçen ticari markalar: Dell ve Dell logosu, Dell Inc., Intel®, Centrino®, Core™ ve Atom<sup>™</sup>, Intel Corporation'ın ABD'deki ve diğer ülkelerde ticari markaları veya tescilli ticari markalarıdır; Microsoft®, Windows® ve Windows start düğmesi logosu Microsoft Corporation'ın Birleşik devletler ve/veya diğer ülkelerdeki ticari markaları veya tescilli ticari markalarıdır; Bluetooth®, Bluetooth SIG, Inc. firmasının sahip olduğu tescilli ticari markadır ve Dell tarafından lisans ile kullanılmaktadır; Blu-ray Disc™, Blu-ray Disc Association (BDA) firmasının sahip olduğu bir ticari markadır ve disklerde ve oynatıcılarda kullanılmak üzere lisanslanmıştır; Bu belgede kullanılan diğer ticari markalar ve ticari isimler markalara, isimlere veya ürünlere sahip olan kurumlara aittir. Dell Inc. kendi sahip oldukları dışındaki herhangi bir ticari marka ve ticari isim mülkiyet hakkını reddetmektedir.

2017 - 06Rev. A02

# İçindekiler

- a. Dell Dok İstasyonu USB 3.0 (D1000)
- b. USB 3.0 I/O kablosu
- c. Güç adaptröü ve güç kablosu

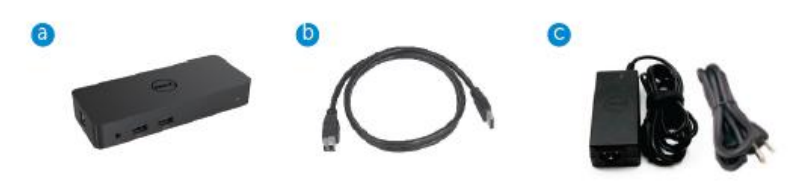

# Teknik özellikler

#### Girişler

- •1 x USB 3.0 (Standart B Tipi)
- •1 x DC gücü

#### Çıkışlar

- 2 x USB 3.0
- •1 x USB 3.0 Güç Paylaşımı (D) BC, 1.2 ve 2.1A pil şarjını destekler.
- •1 x VGA
- •1 x HDMI
- 1 x Monitör Girişi
- Gigabit Ethernet
- Kombo Audio (Kulaklık/Mik)

# Monitörünüz tarafından desteklenen maksimum çözünürlük ve yenileme hızı:

| İkili Ekran Çıkışı Desteği |                     |                     |                     |
|----------------------------|---------------------|---------------------|---------------------|
|                            | 2048 x 1152<br>60Hz | 2048 x 1152<br>60Hz |                     |
|                            | 2048 x 1152<br>60Hz | 2048 x 1152<br>60Hz |                     |
|                            | 2048 x 1152<br>60Hz |                     | 2048 x 1152<br>60Hz |
|                            |                     | 2048 x 1152<br>60Hz | 2048 x 1152<br>60Hz |
| - P                        | 2560 x 1600<br>60Hz |                     |                     |
| Hom                        |                     | 2560X1440<br>50Hz   |                     |
|                            |                     |                     | 2048 x 1152<br>60Hz |

# Ürüne Genel Bakış

Ö n Görünüm

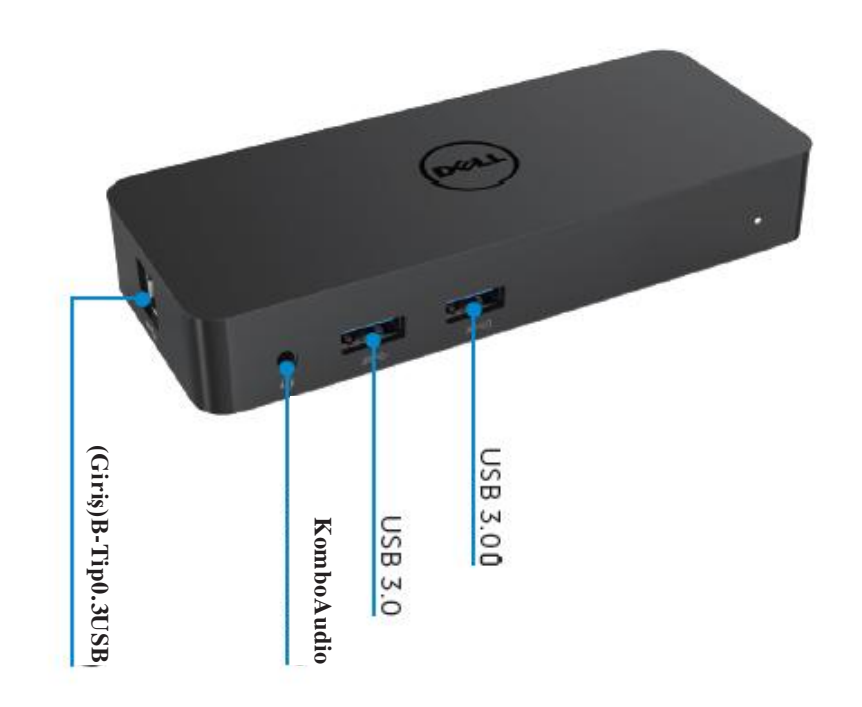

Arka Görünüm

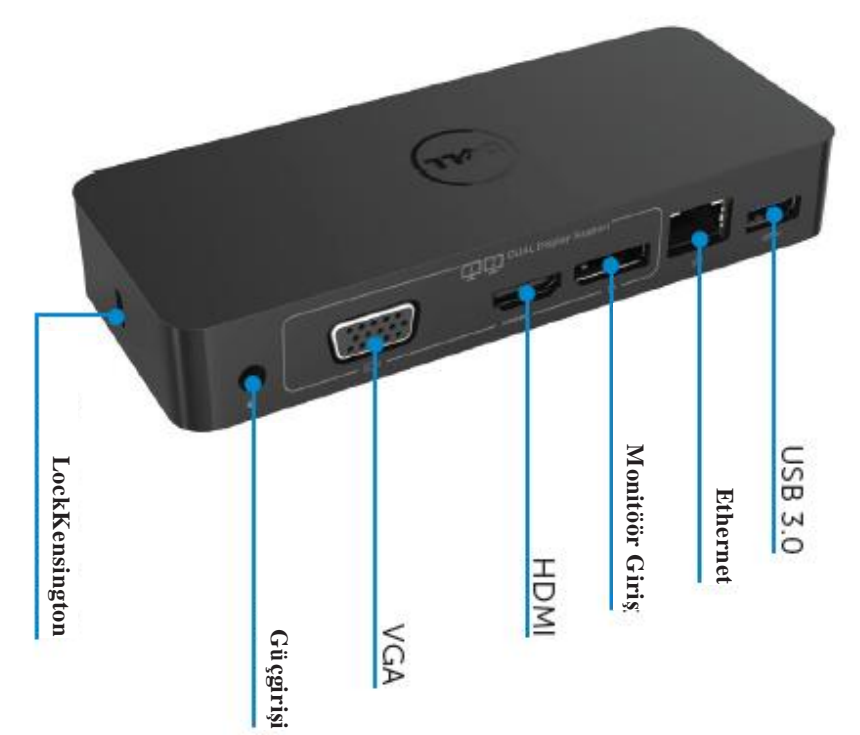

# Ö nerilen Sistem Gereksinimleri

#### Donanım

İşlemci: Intel Core i5 veya i7 2+GHz / AMD Llano veya daha iyis i

Bellek: 4 GB

Video Kartı: Intel HD 4000, ATI Radeon HD5/6xxx, NVidia GeForce 4xxM veya daha iyi\*

\*Herhangi bir Intel 2 Çekirdek, i3, i5, i7 veya AMD Phenom, Jag uar aynı zamanda işlemci teknik özelliklerinikarşılayacaktır.

USB: En az bir USB 3.0 girişi

## İşletim Sistemi

Win 7/Win 8/ Win 8.1/Win 10; 32/64bits Chrome OS R51 ileriye

# Ö nerilen Güç adaptörü

| AC/DC<br>Adaptörü | Giriş gerilimi/<br>frekans/<br>akım | <ol> <li>Chicony (DPN: 0285K) adaptör HA45NM140:<br/>100 VAC - 240 VAC/50 Hz - 60 Hz ± 3Hz/<br/>1.3A(Maks.).</li> <li>Lite-On (DPN: KXTTW) adaptör LA45NM140 :<br/>100 VAC - 240 VAC/50 Hz - 60 Hz ± 3Hz/<br/>1.3A(Maks.).</li> </ol> |
|-------------------|-------------------------------------|----------------------------------------------------------------------------------------------------|
|                   | Çıkış gerilimi/<br>akım             | Çıkış: 19.5VDC/2.31A                                                                                                    |

## Çalıştırma Sıcaklığı

Maks. Çalıştırma sıcaklığı 40 oC

#### Windows 7/8/8.1/10 Kurulumu

#### Not: Verilen USB flaş sürücüsü olmadan kurulum.

1. Doku dizüstünüze bağlayın.

Aşağıdaki DisplayLink web sitesi desteğinden en yeni sürücüleri indirmeniz

önerilir www.displaylink.com/support

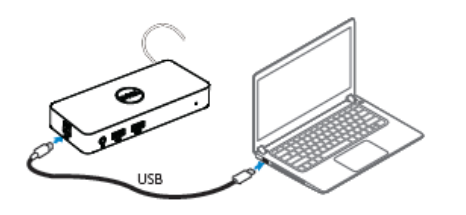

Ağ/IT yöneticileri için, lütfen tam yazılım kurulum paketi için bu linki ziyaret ediniz. (\*Kullanıcı kaydı gereklidir)

http://www.displaylink.com/corporateinstall/

2. Windows otomatik olarak DisplayLink Sürücüsünü yüklemeye başlayacaktır.

3.Kurulum tamamlanıncaya kadar ekranda verilen talimatları izleyin.

| 📰 Dell USB Graphic Software | ×                                                                                                    | Dell USB Graphic Software | ×                                                                                         |
|-----------------------------|----------------------------------------------------------------------------------------------------|---------------------------|-------------------------------------------------------------------------------------------|
|                             | DisplayLink                                                                                                    |                           | DisplayLink                                                                               |
| Licence Agreement           |                                                                                                    | Licence Agreement         | Part device connection                                                                    |
| System Creck                | IMPORTANT - READ BEFORE COPYING, INSTALLING OR<br>USING.                                                                                 | System Check              | Connect your DisplayLink device to configure the Dell USB<br>Graphic Software for formure |
| Installation                | Do not install or use this software and any associated materials<br>(collectively, the "Software") until you (individual or entity) have | Installation              | Gradita doritmentaria can.                                                                |
| First Connect               | carefully read the following terms and conditions. By installing<br>or using the Software, you agree to the terms of this Agreement.     | FirstConnect              |                                                                                           |
| Final Setup                 | n you do not wish to so agree, do not install or use the<br>Software.                                                                    | Pinal Setup               |                                                                                           |
| O Frida                     | 1. LICENSES:                                                                                                    | O Frish                   |                                                                                           |
|                             | <ul> <li>If you are an end user, the "SINGLE USER LICENSE"<br/>below shell apply to you</li> </ul>                                       |                           |                                                                                           |
|                             | Accept Decline                                                                                                    |                           | Sk/p                                                                                      |
|                             |                                                                                                    |                           |                                                                                           |

4. Dok istasyonunuzu ve çevrebirimleri PC'nize bağlayın.

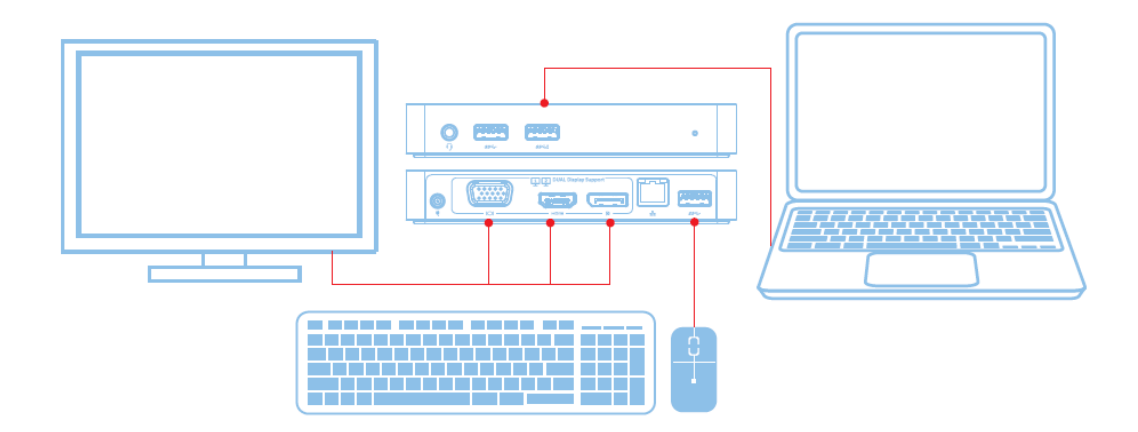

# Ö zellikler

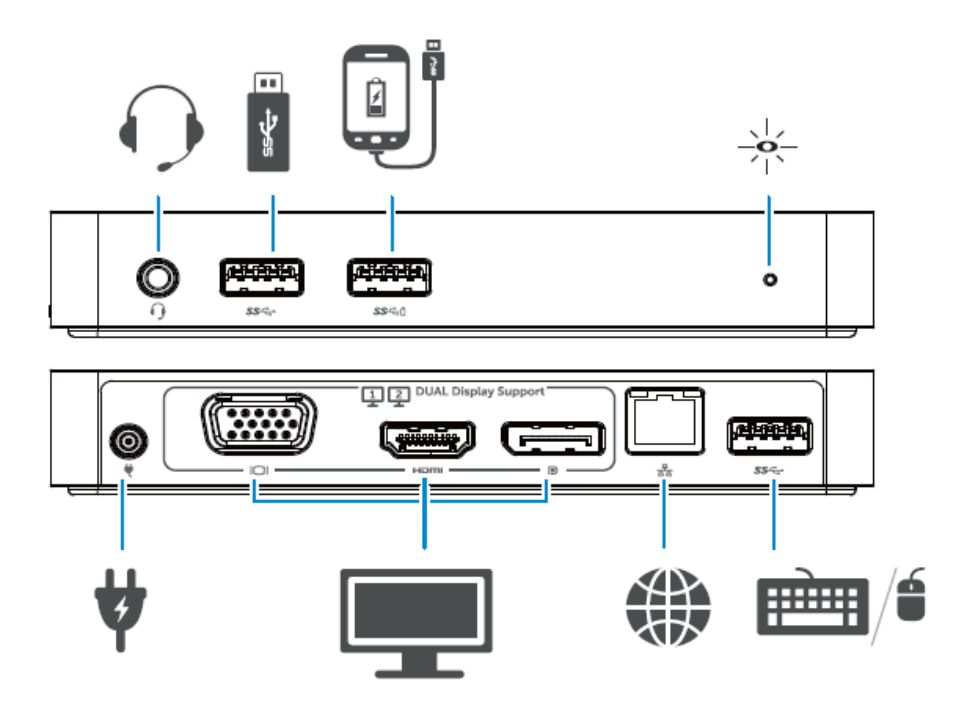

#### DisplayLink Manager Menüsü

| Menü Seçeneği                | Açıklama                                             |
|------------------------------|------------------------------------------------------|
| DisplayLink Manager          | Bu öğeye tıklamanız yüklenen DisplayLink yazılımının |
|                              | Sürümünü gösterecektir.                              |
| Güncellemeleri Kontrol<br>et | Windows güncellemesi kontrolü.                       |
| DisplayLink Aygıtları        | Bağlanan DisplayLink aygıtlarının kontrolü.          |
| Audio Ayarı                  | Windows Ses Yapılandırması penceresini açar.         |
| Video Ayarı                  | Windows Ekran Çözünürlüğü penceresini açar.          |
| Ekran Çözünürlüğü            | Mevcut çözünürlüklerin listesini gösterir.           |
| Ekran Dönüşü                 | Ekranı saat yönünde ve saatin tersi yönünde çevirir. |
| Şuna genişlet                | Ekranı ana ekranda sağa veya sola çevirir.           |
| Genişlet                     | Windows masaüstünü ekrana genişletir.                |
| Ana Monitör olarak<br>ayarla | Bu ekranı ana ekran olarak ayarlar.                  |
| Dizüstü Monitörü O•          | Dizüstünün o• ekranını değiştirir ve DisplayLink     |
|                              | Ekranını ana ekran yapar.                            |
| Ayna                         | Ana ekranda olanları kopyalar ve bu ekranda          |
|                              | çoğaltır.                                            |
| 0•                           | o• ekranına geçer.                                   |
| TV'ye uyarla                 | Bu işlevi kullanarak ekranların boyutunu TV ekranına |
|                              | uyarlayın.                                           |

# Ekranı genişletilen moda ayarlamak için

DisplayLink simgesine tıklayın.
 Genişlet'i Seçin.

2.Gemşiet i Seçin.

Aygıt artık ekranın bu modda olduğu son seferdeki yöne genişletilir. Daha fazla kontrol için, Alt menüye genişlet öğesini kullanın ve seçeneklerden birini seçin. Bu işlem aygıtı genişletme moduna geçirir ve Sol/Sağ/Yukarı/Aşağı ana (birincil) monitöre getirir.

#### Ekranı ayna moduna ayarlamak için

1.DisplayLink simgesine tıklayın.

2. Aynayı seçin.

Birincil ekranın çözünürlüğü, renk derinliği ve yenileme hızı DisplayLink USB Grafik aygıtına bağlı olan monitörde çoğaltılır.

#### TV yapılandırmasına uyarla

1.TV'ye uyarla'yı yapılandırmak için, DisplayLink Kullanıcı Arayüzünden seçeneği seçin. Aşağıdaki arayüz belirir:

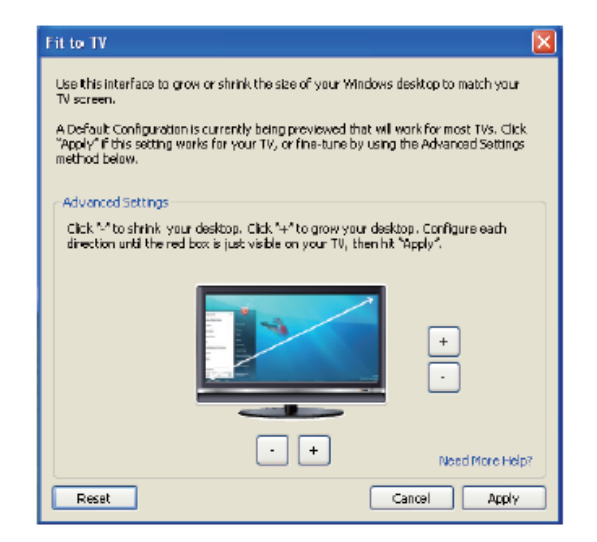

2. DisplayLink ekranında kırmızı bir kenar göreceksiniz.

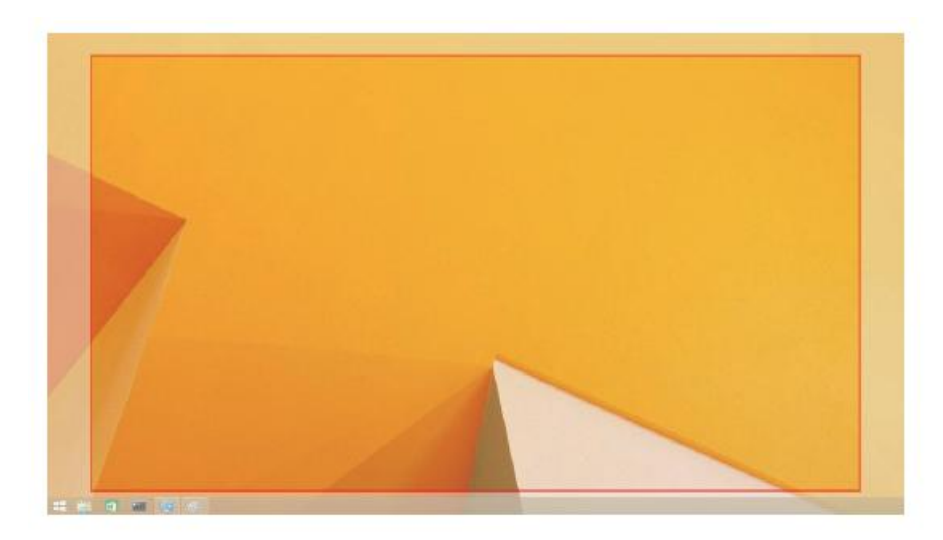

Kırmızı kenar yeni Windows masaüstünün boyutunu gösterir. TV'ye Uyarla Kullanıcı Arayüzünden "+" ve "-" kontrollerini seçerek TV ekranına uyarlanıncaya kadar kırmızı kenarın boyutunu değişitirin.

- Not: CTRL tuşuna basılı tutarken "+" ve "-" işaretlerine tıklayarak kenar boyutu daha iyi yapılandırılabilir.
  - 3.Kırmızı kenar TV ekranının kenarında olduğunda, Windows masaüstünde yeniden boyutlandırmak için Uygula üzerine tıklayın.

| Sorun Giderme                                      | Ö nerilen Ç özümler                                    |
|----------------------------------------------------|--------------------------------------------------------|
| Dokun iliştirildiği monitörde<br>görüntü yok.      | Video bağlantı kablolarını kontrol edin.               |
|                                                    | Güç bağlantısını kesin, 10 saniye bekleyin ve ardından |
|                                                    | yeniden bağlayın.                                      |
| Takılan monitördeki görüntü<br>Sorunlu veya bozuk. | Video bağlantı kablolarını kontrol edin.               |
|                                                    | Denetim Masasındaki Ekran\ Ekran Ayarını Değiştir      |
|                                                    | Kısmından görüntü çözünürlüğünü ayarlayın.             |
| Takılan monitördeki görüntü                        | Aşağıdakilerden biri ile ayarları değiştirin:          |
| genisletilen modda                                 | • Denetim Masası\Görüntü\ kısmından yapılandırın       |
| gösterilmivor                                      | Ekran Ayarını Değiştirin.                              |
| gosterningor.                                      | • Şu düğmenin üzerine " + H 'tıklayarak geçiş yapın.   |
|                                                    | Denetim Masası\Tüm Denetim Masası Öğeleri/Ses          |
|                                                    | kısmından ayarları kontrol ederek USB Audio aygıtının  |
| Ses jakları çalışmıyor.                            | Kullanılabilir olduğunu kontrol edin ve varsayılana    |
|                                                    | ayarlayın, Mevcut tüm seçenekleri görüntülemek için    |
|                                                    | sağ tıklayın.                                          |
|                                                    | Prizi çekin, 10 saniye bekleyin ve ardından tekrar     |
| USB girişleri dokistasyonunda                      | bağlayın.                                              |
| çalışmıyor.                                        | En yeni USB 3.0 host kontrolörü sürücüsüne             |
|                                                    | güncelleyin.                                           |
| HDCP içeriği takılan                               | HDCP icerik desteği su anda kullanılamamaktadır.       |
| monitörde görüntülenemiyor.                        |                                                        |
|                                                    | Aşağıdakilerden biri ile sürücüyü alın:                |
| Displaylink<br>Sürücüsüyüklenemiyor.               | • En yeni sürücüyü Displaylink web sitesinden indirin  |
|                                                    | veya                                                   |
|                                                    | • Dok İstasyonu ile Windows Update'e bağlanın.         |
|                                                    | (Dizüstünün Wi-Fi veya Ethernet girişini kullanarak).  |
| Dok bağlı iken dizüstü<br>başlatılamıyor.          | Doka bağlanan tüm USB aygıtlarını kaldırın; bazı       |
|                                                    | düşük başlatma aygıtları başlatma ekranının            |
|                                                    | kilitlenmesine sebep olabilir.                         |

#### Dell Dual Video USB 3.0 Dok İstasyonu SSS - D1000

| Sorun Giderme                                                        | Ö nerilen Ç özümler                                                                                                    |
|----------------------------------------------------------------------|----------------------------------------------------------------------------------------------------|
| İnternet ilk erişimde<br>hata mesajı veriyor                         | Sürücüyü bilgisayara bağlı olan internetten indirin<br>ve sürücüyü USB flaş sürücüsüne kopyalayın ve<br>kurulumu çalıştırın.                                                                                                    |
| Gerekli hizmeti tamamlamak<br>için<br>yetersiz sistem kaynakları var | Sistem kaynakları düşükken genişletilmiş moda giriş<br>yapıldığında bu durum ile karşılaşılabilir.<br>Genişletilmiş bir ekranı başlatmak için PC'de yeterli<br>bellek yok.<br>Kullanılmayan herhangi bir uygulamayı kapatın.<br>Ayrıca PC'yi yeniden başlatarak da sorun<br>giderilebilir. |
| Uyumsuz Ekran Sürücüsü                                               | Eğer yüklenen birincil grafik kartı sürücüleri<br>WDDM uyumlu değilse bu mesaj belirecektir.<br>Windows 7 ve sonrası WDDM sürücüleri olmadan<br>çalışmaz.<br>Birincil grafik kartınız için en son grafik<br>sürücülerini indirin ve yükleyin.                                              |
| Ethernet girişinden<br>uyandırmak<br>İçin dizüstü arızası            | BIOS öğelerindeki ayarları kontrol ederek<br>dizüstünün Ethernet girişinden uyandırma işlevini<br>desteklediğinden emin olun.                                                                                                    |

## Güç LED'i Gösterimi

Normal Çalışma Modu: Parlak beyaz Işık Platform bekleme modu: Beyaz Işık Güç Kapama: Işık Kapalı

# Düzenleyici Bilgi

Dell Dual Video USB 3.0 Dok İstasyonu- D1000, FCC/CE kuralları ile uyumludur ve dünya çapındaki düzenleyici uyum, mühendislik ve çevre ile ilgili hususlara uygundur.

# Dell İletişim:

1.www.dell.com/support adresini ziyaret edin

2. Destek kategorinizi seçin

3. İhtiyacınıza göre uygun hizmeti veya destek linkini seçin.

Veya aşağıdaki adresi ziyaret edin: http://www.displaylink.com/support/.

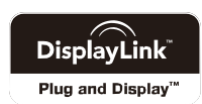